# 課題1:最大公約数の計算

## 講義ノート

~ 例題 2.1 ( 教科書より ) 最大公約数 ー

与えられた2つの正整数の最大公約数を計算せよ.

教科書では,この問題に対して次の2つのアルゴリズムを与えている.

```
1 program gcd_slow (int x,y)
      \mathbb{N} \leftarrow \mathbf{x} \ge \mathbf{y}の小さな方
2
3
        for (\texttt{k} \leftarrow \texttt{1} \sim \texttt{N}) {
            if (x \% k = 0) \land (y \% k = 0) {
4
5
                ans \leftarrow k
6
            }
       }
7
8
        return(ans)
9 program end.
```

プログラム 2.1 (教科書より): シラミつぶし的 gcd 計算法

```
1 program euclid_gcd (int x,y)
2 r ← x % y
3 while (r > 0) { #余り r が 0 になるまで以下を繰り返す
4 x ← y; y ← r
5 r ← x % y
6 }
7 return(y)
8 program end.
```

プログラム 2.2(教科書より): ユークリッドの互除法で gcd を求める

講義(演習)では,前者を gcd1,後者を gcd2 と呼ぶことにする.また,t1(n),t2(n) で各々の 最悪時間計算量を表わすことにする.つまり,

t1(n) = gcd1 に n 桁の数を与えたときの最悪時計算時間

t2(n) = gcd2 に n桁の数を与えたときの最悪時計算時間

とする.ただし,nは,与えられる2数の合計の桁数(しかも2進表記での桁数)である.また, 計算時間としては,アルゴリズム中の除余演算の回数を用いることにする. 【宿題】(《切:10月11日)

- 問 1 桁数 n に対して,どんな入力が最悪の入力になるか示せ.また,その考察をもとに,計算
   量 t1(n) を表わす式を求めよ.
- 問 2 互いに素な数の対 a,b を考える(ちなみに素とは,gcd(a,b) = 1 となること.なお,a,b と
   もに 20 以上で,差は 5 以上になるような数を考えること.)それに対し gcd2(a,b),gcd2(b,a)
   を実行してみたとき,変数 x, y の値がどのように変化していくか,その変化の過程を示せ
   (教科書の p.48 のような説明).

問35番目,6番目のフィボナッチ数に対して,上と同様にgcd2の計算過程を示せ.

### 実験ノート

1.実験課題

最大公約数を計算する 2 つのプログラム (gcd1, gcd2) を,入力される 2 数の合計桁数(2進) n を,10~50 の範囲で,適当な種類(例:n = 10,14,18,22,26,30,34,38,42,46)に対し実行 し,その最悪時の計算時間(除余演算の回数)を測定せよ(gcd2 については,適当なフィボナッ チ数の入力でよい.)その結果を gnuplot でグラフ化せよ.

さらに, gcd1 に対しては, 適当な n に対して(その他いろいろやってみてもよい), 実際の計 算時間 (CPU time) を計測し, それを基に n が大きくなったときの計算時間を予測せよ.

2.使用ソフト

実験のための次のソフト(コマンド)等は、ディレクトリ ~owatanab/pub/gcd に用意してある.

実験データ生成用

gen (プログラムのソースは gen.c)

[自分のプロンプト] ./gen n

○ n は欲しいデータの桁数.

● n 桁の自然数で gcd1 の苦手なものを作る ( さて何でしょう? )

[自分のプロンプト] ./genrand n seed

○ n は欲しいデータの桁数. seed は乱数の初期値. 適当な値を使う.

● n 桁の自然数をランダムに作り,それを出力する.

genfib (プログラムのソースは genfib.c)

[自分のプロンプト] ./genfib t

 ・
 tは自然数(欲しいフィボナッチ数の番号).

● *t*, *t* + 1 番目のフィボナッチ数を求め,それを出力.各フィボナッチ数の2進桁数も同時
 に出力する.

実験対象プログラム

gcd1, gcd2 (プログラムのソースは各々 gcd1.c, gcd2.c)

[自分のプロンプト] ./gcdi x y

- ◦最大公約数を求めたい自然数の対 x, y.
- *x* と *y* の最大公約数を求める.
- 計算中に行なわれた除余演算の回数も同時に出力.

#### 計測・データ処理用

time (Unix システムのコマンド)

[自分のプロンプト] <u>time command</u>

*command* の実行にかかった時間を出力.出力される値のうち,最初のが CPU time.
 gnuplot(使用法については「項4.gnuplot入門」を参照)

3. レポートの構成について

レポートは以下のような構成にすること(レポートの体裁や基本的な注意事項については,最 初に配った「授業説明書」に従うこと.)

- 実験手順:実験手順についての説明.どのような実験を,どのような種類のデータに対して, それぞれ何回行なったか,などを明確に書くこと.
- 実験結果のまとめ:実験で得られた結果を表とグラフにまとめたもの(詳しい個々のデータ は付録にする).
- 3. 考察:計算量  $t_1(n)$  について,理論的に  $t_1(n)$  を導き,実験で得られた結果と比較する.また,実際の計算時間 (CPU time) と  $t_1(n)$ の理論式から, n が大きくなったときに,計算時間 がどの程度になるかを予測せよ.
- 4. 付録:今回の実験結果(データが多量にある場合には,その抜粋).
- 4. gnuplot 入門

以下は奈良先端科学技術大学院大学の佐藤氏の書かれた「Gnuplot FAQ, version 1.2 (1994/4/28)」 をもとに,今回の実験に最低限必要な部分をまとめたものである.なお,以下では例を中心に説 明する.

(1) gnuplot とは

gnuplot とは,対話的にグラフを書くプログラムで,最初の版が T. Williams と C. Kelley によ り作成され,その後,いろいろな人によって改良が加えられている.グラフは,関数(例:x\*\*2 や sin(x) など)の他に,実験データーなどの離散的な数値も描くことができる.また,最小二乗 法に基づいて,実験データーなどに合う関数を求めるためにも利用できる.

(2) gnuplot の基本的な使い方

まず, gnuplot の起動するには,

[自分のプロンプト] gnuplot

● gnuplot が起動されメッセージが出たあと、プロンプト (gnuplot >) が表示される.

関数のグラフを表示させるには,

gnuplot > plot x+x\*\*2+sin(x)

○「x+x\*\*2+sin(x)」に関数値を求める式を書く.

- グラフ用のウィンドウ上に,与えた式に基づいた関数(例: $y = x + x^2 + \sin x$ )のグラ フが描かれる.
- データを表示させるには,

#### gnuplot > plot 'file1'

○「file1」にファイルを指定する.このファイルには (x, y) の値を次のように入れておく(少数も可.また,順序はとくに関係ない.)

# 表示したいデータ x, y の組 ← # で始まる行は無視される

- 1, 4 2, 6
- 3,8

● グラフ用のウィンドウ上に,与えられたデータ (x, y) に対応する点がプロットされる.
 さらに,プロットした点同士を線で結びたい場合には,

gnuplot > plot 'file1' with line

- データの順に線でつなぐので,この場合にはデータの順序が影響する.
- グラフ用のウィンドウ上に,与えられたデータ(x,y)を折れ線で結んだグラフが表示される.

二つ以上の関数やデータを表示させたい場合には , たとえば ,

gnuplot > plot 'file1' with line, x+0.5\*x\*\*2

(3) 各種設定と出力

グラフ用のウィンドウの x 軸の範囲を自分で設定して表示させるには,

gnuplot > plot [-5:20.5] x+0.5\*x\*\*2

○「[-5:20.5]」に *x* 軸の範囲を指定する.

さらに y 軸の範囲も指定したい場合には,

gnuplot > plot [-5:20.5] [-2:200] x+0.5\*x\*\*2

○「[-2:200]」に y 軸の範囲を指定する.

 • x 軸, y 軸の範囲は,次に変えるまで同じものが使われる.

 グラフ用のウィンドウの y 軸のメモリを対数メモリにするには,

 ${\tt gnuplot}$  > set logscale y

● 以後, y 軸のメモリは対数メモリになる.

逆に対数メモリを解除するには,

```
{\tt gnuplot} > set nologscale y
```

自分の関数を定義するには,

gnuplot > f(x)=a\*x+b\*x\*\*2

○好きな関数名を使ってよい.また、パラメータ(例:a,b)を使ってもよい.ただし、これらのパラメータは使う前までには値を定義しておく.

したがって,たとえば,次のように使える.

グラフをファイルに出力させるには,

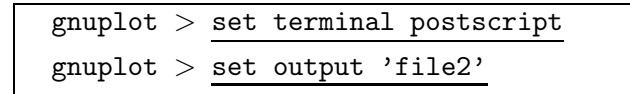

○「file2」に出力先のファイル名を指定する.

○ このあと,画面に表示させるのと同じような操作をする.

この設定以降に表示(plot)したグラフは,画面には表示されずに,すべて file2 へ書かれる(毎回上書きされるので注意.)なお,出力は ps ファイル形式なので,ghostviewやプリンタへの出力は従来通りにできるはず.

再び画面(ウィンドウ)に表示するには,

 $ext{gnuplot} > ext{set terminal x11}$ 

(4) 最小二乗法による係数の求め方

まず,パラメータを使って関数を定義しておく.そして ftt というコマンドを使って,データファイルのデータに関数をもっとも合うようにパラメータを選ばせる.たとえば,以下のように実行する.

 $\begin{array}{l} {\tt gnuplot} \ > \ \underline{{\tt g}({\tt x}) = {\tt a} \ast {\tt x} + {\tt b} \ast {\tt x} \ast {\tt 2} \\ {\tt gnuplot} \ > \ {\tt fit} \ {\tt g}({\tt x}) \ \ {\tt 'data1'} \ {\tt via} \ {\tt a,b} \end{array}$ 

○「g(x)」で関数を「,'data1'」でデータファイルを指定する.

○「via a, b」のところで, どのパラメータを調整するかを指定する.

 パラメータ(例: a, b)を適当な初期値から始めて,何度か調整しながら,適当な精度 (最小二乗誤差の意味で)が得られるまで,あるいは精度が上がらなくなるまで繰り返す.
 途中にいろいろと表示されるが,結果は,たとえば次のように出力される.

| Final set of | f parameters | 68.3% confidence interval (one at a time) |
|--------------|--------------|-------------------------------------------|
| ==========   | =======      |                                           |
| a            | = 0.5        | +/- 2.31063e-16                           |
| b            | = -0.5       | +/- 2.7763e-15                            |

パラメータの値がすでに何かに定義されている場合,それが初期値になるので注意が必要(もしかしたら,非常に悪い初期値かもしれないから.)それを防ぐには,関数を定義する際に,今まで使わなかったパラメータ名を使えばよい.逆に,このことを利用して,パラメータの初期値を 自分で適当なものに決めることもできる.

たとえば ,

| gnı | ıplot | > | g(x)       | )=a*x+     | ⊦b*x**2 |     |     |  |
|-----|-------|---|------------|------------|---------|-----|-----|--|
| gnı | ıplot | > | <u>a=3</u> | . <u>5</u> |         |     |     |  |
| gnı | ıplot | > | fit        | g(x)       | 'data1' | via | a,b |  |

参考文献

アルゴリズムについて少し勉強してみたい人のために

[1] は,コンピュータ・サイエンスのいろいろな話題を取り上げた本.その中にアルゴリズムや 計算量に関する話題もある.[2] 以降の本はアルゴリズムに関する入門書.

- [1] A.W. Biermann (和田監訳), やさしいコンピュータ科学, アスキー出版局, 1993.
- [2] 五十嵐善英, 西谷泰昭, アルゴリズムの基礎, コロナ社, 1997.
- [3] R. Sedgewick (野下他訳), アルゴリズムC(1~3巻), 近代科学社, 1998.
- [4] A.V. Aho 他(野崎他訳), アルゴリズムの設計と解析 I, サイエンス社, 1977.

プログラムを読んでみたい人のために

この講義で使うプログラムは,すべてC言語というプログラミング言語で書かれている.C言語 については,いろいろな入門書がある.ここでは一例として [5,6] をあげておこう.[7] には,様々 なアルゴリズムが載っている.

- [5] B.W. カーニハン, D.M. リッチー(石田訳)プログラミング言語C,共立出版 ISBN 4-320-02697-6.
- [6] S. Oualline(岩谷訳), 現実的なCプログラミング, ソフトバンク株式会社, ISBN 4-89052-321-9.
- [7] 岡村, C言語によるアルゴリズム事典,技術評論社, 1998.

gnuplot について

佐々先生のコンピュータ・サイエンス入門の Web page.gnuplot の各種情報へのリンクを掲載. [8] http://www.is.titech.ac.jp/ sassa/cs-nyumon00/